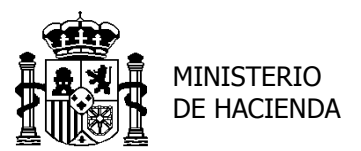

## PROCEDIMIENTO DE SOLICITUD DE ACCESO A LA APLICACIÓN SIC3 INGRESOS NO TRIBUTARIOS (INTECO)

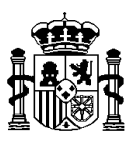

De acuerdo con la Resolución de 18 de febrero de 2008, conjunta de la D.G. Tesoro y Política Financiera y de la Intervención General de la Administración del Estado, por la que se autoriza a determinados órganos de la AGE a la expedición de documentos de ingreso regulados en el apartado sexto de la Orden PRE/1064/2016, de 29 de junio, la solicitud de acceso a la aplicación INTECO de la Intervención General de la Administración del Estado requerirá, para cada usuario:

## 1. Estar en posesión de un certificado electrónico reconocido.

Un certificado es un documento emitido y firmado por una Autoridad de Certificación que enlaza una clave pública con una persona física o jurídica y que está identificado por un número de serie único.

Tanto el procedimiento a seguir para solicitar este certificado, como la lista actualizada de los prestadores de servicios de certificación que expiden certificados autorizados para acceder a los sistemas de información, contenidos o servicios electrónicos de la Intervención General de la Administración del Estado se pueden consultar en la dirección de Internet www.pap.hacienda.gob.es, *Enlaces Oficina virtual*  $\rightarrow$  *Acceso a los Sistemas de Información*.

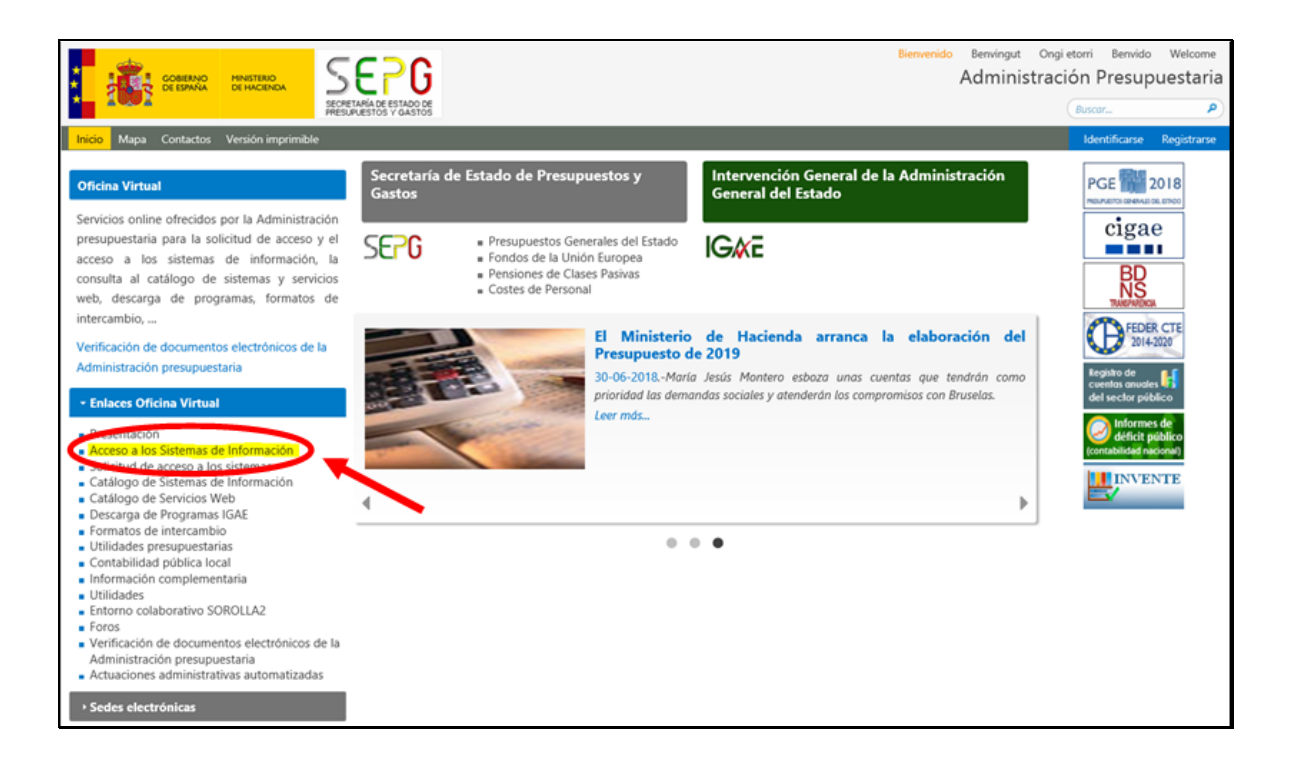

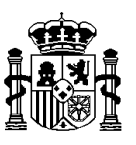

Al pulsar en el enlace se presenta la siguiente pantalla, en la que se podrá acceder a la Relación de certificados admitidos así como a información sobre el DNI electrónico:

| ceso a los sistemas de información                                                                                                    |                                                                                                    |                                                                                                    |
|----------------------------------------------------------------------------------------------------|----------------------------------------------------------------------------------------------------|----------------------------------------------------------------------------------------------------|
| istemas de Información con Control de Acceso de la Secretaria de E                                                                                  | stado de Presupuestos y Gastos y de la intervención General de la Admi<br>Acceso de usuarios                                                                                                    | nistracion dei Estado                                                                                                    |
| Acceso por usuario y contraseña<br>Usuario.<br>Contraseña:<br>Acoptar                                                                               | Acceso por certificado a través de la Administración<br>Presupuestaria<br>Administración<br>recetipuestaria<br>Mediante esta opción se valida el certificado del usuario<br>utilizando la plataforma informática de la Administración<br>presupuestaria que se agoya en GiFrma y en un servicio                                                                                                    | Acceso a través de Cl@ve<br>Cl@ve<br>Solicitar confirmación por SMS<br>Mediante esta opción podrá escoger entre los distintos<br>sistemas de identificación para el cuidadano disponibles en<br>Cl@ve que es la platadoma comín del sector público |
| A traves de esta opcion en el escritorio personalizado<br>aparecerta solumente las aplicaciones para las que no se<br>requiere certificado digital. | e respensive dependencia por la romania.<br>Relación de carritoria de la mainte de la mainte de la | administrativo estatal para la identificación y autenticación<br>mediante claves concertadas y la firma electrónica.                                                                                                    |

## 2. Solicitar acceso a la aplicación "Ingresos no tributarios" (INTECO).

Esta solicitud se realizará desde el portal de Internet de la Administración presupuestaria www.pap.hacienda.gob.es, *Enlaces Oficina virtual* -> *Solicitud de acceso a los sistemas*, como se muestra en la siguiente pantalla:

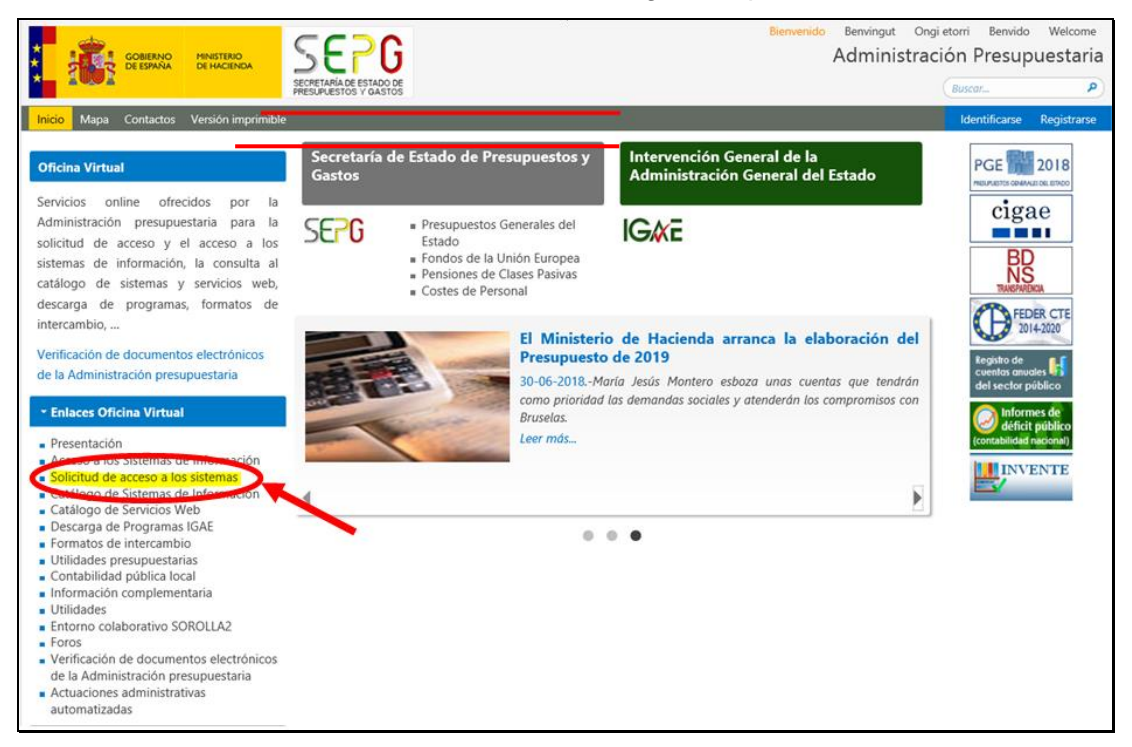

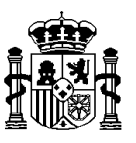

Una vez se haya accedido a la página, se deberá cumplimentar online el formulario de solicitud pulsando sobre el enlace que se muestra en la siguiente imagen:

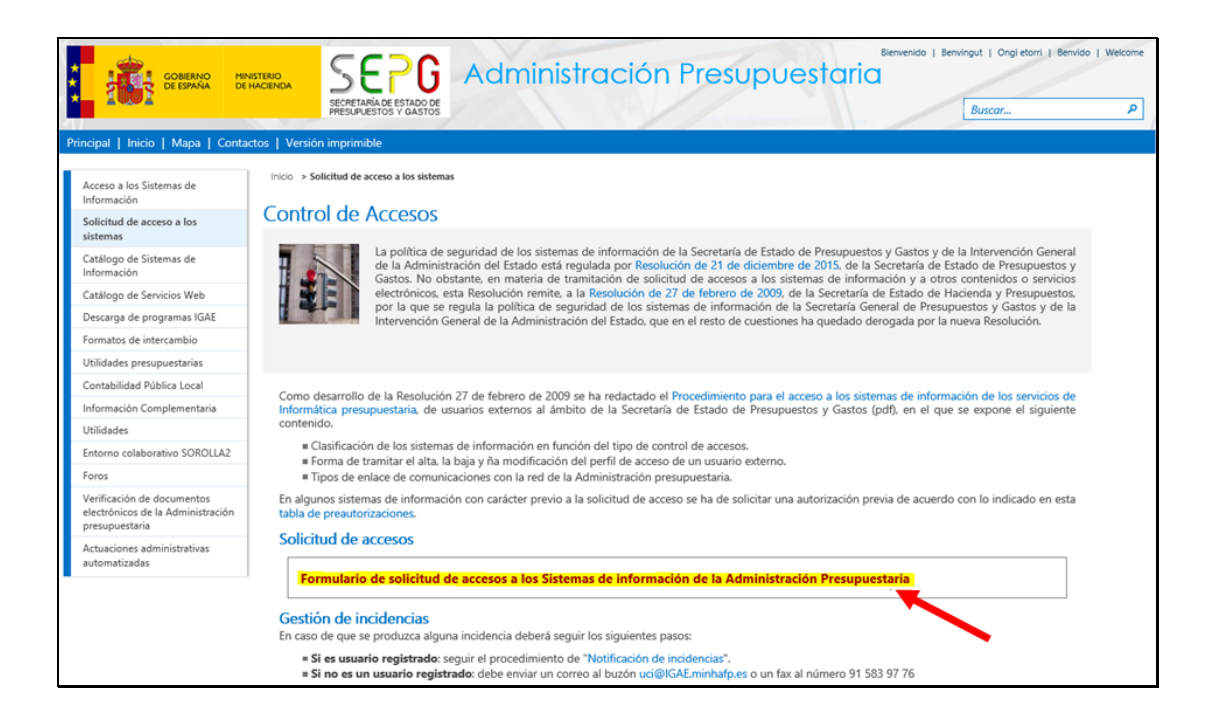

Para cumplimentar la solicitud se debe autenticar mediante certificado electrónico pulsando en "Administración Presupuestara":

|                                                                                                    | Administración<br>Presupuestaria                                                                                                    |  |  |  |  |  |  |
|----------------------------------------------------------------------------------------------------|----------------------------------------------------------------------------------------------------|--|--|--|--|--|--|
| Acceso a los sistemas de información<br>Sistemas de Información con Control de Acceso de la Secretaría de Estado de Presupuestos y Gastos y de la Intervención General de la Administración del Estado                                                                                                    |                                                                                                    |  |  |  |  |  |  |
| Acceso por certificado a través de la Administración Presupuestaria                                                                                                    | Acceso a través de Cligive                                                                                                    |  |  |  |  |  |  |
| Mediante esta opción se valida el certificado del usuario utilizando la plataforma informática<br>de la Administración presupuestaria que se apoya en @Firma y en un servicio de respaldo<br>proporcionado por la FNMT-RCM.<br>Relación de certificados admitidos<br>Información sobre el DNI electrónico | Mediante esta opción podrá escoper entre los distintos sistemas de identificación para el<br>ciudadano disponibles en Cl@ve que es la plataforma común del sector público<br>administrativo estatal para la identificación y autenticación mediante claves concertadas y la<br>firma electrónica. |  |  |  |  |  |  |
| Notificación de incidencias   Información sobre el Control de accesos   Gestión de                                                                                                    | permisos de acceso   Requerimientos para la firma electrónica mediante certificado                                                                                                    |  |  |  |  |  |  |

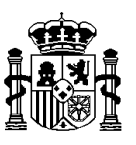

Una vez seleccionado el certificado, se accede a la aplicación GAL@ - Gestión y Autorización Lógica de Accesos -, donde se iniciará la solicitud pulsando en 'Alta de usuario (externo):

| Gestión y Autorización Lógica de Accesos. Gal@                                            | 🔀 Desconectarse 🛛 💽 Menú Principal 🗾                                                                                                |
|-------------------------------------------------------------------------------------------|----------------------------------------------------------------------------------------------------|
| Actuaciones pendientes<br>Detaile de las actuaciones pendientes.<br>Inicio de Solicitudes | Bienvenido a la aplicación para gestión de permisos de acceso a los sistemas de información de la<br>Administración presupuestaria. |
| Aita de usuario (externo)<br>Informes<br>Informes Gal@ - Seguimiento de solicitudes       | Política de protección de datos personales                                                                                          |

Se presenta una pantalla de aviso para comenzar la solicitud pulsando 'Siguiente':

| Solicitud de alta de usuarios       | SEPEC                                 | GAL@                                                                  | X Desconectarse              | 🔝 Menú Principal |           |
|-------------------------------------|---------------------------------------|-----------------------------------------------------------------------|------------------------------|------------------|-----------|
| Solicitud de alta de usuarios       | S EXICIIIOS                           |                                                                       |                              |                  |           |
| A continusción va a proceder a soli | citar su alta como usuario externo er | la red de la Administración presupuestaria, y solicitar acceso a nues | ros sistemas de información. |                  | Siguiente |

En la siguiente pantalla se rellenan los datos personales del usuario que solicita el acceso, así como de la persona responsable jerárquica del mismo:

| MINISTERIO<br>DE HACIENDA<br>Y ADMINISTRACIONE<br>PÚBLICAS | s SEPG<br>BECHTONIA DE ET VADO DE<br>BECHTONIA DE ET VADO DE | GAL@ |                    | Desconectarse         | 🚹 Menú Principal |           |
|------------------------------------------------------------|--------------------------------------------------------------|------|--------------------|-----------------------|------------------|-----------|
| olicitud de alta de usua                                   | rios externos                                                |      |                    |                       |                  |           |
| Datos personales                                           |                                                              |      |                    |                       |                  |           |
| - Datos Personales del usu:                                | ario                                                         |      |                    |                       |                  |           |
| NIF:                                                       |                                                              |      | Código de usuario: | <a determinar=""></a> |                  |           |
| Nombre:                                                    |                                                              |      |                    |                       |                  |           |
| Primer Apellido:                                           |                                                              |      | Segundo Apellido:  |                       |                  |           |
| Teléfono:                                                  |                                                              |      | Cargo:             |                       |                  |           |
| Email:                                                     |                                                              |      | Repetir email:     |                       |                  |           |
| Dirección Postal:                                          |                                                              |      |                    |                       |                  |           |
| Nombre Centro:                                             |                                                              |      | Unidad:            |                       |                  |           |
| Dependencia, en su                                         |                                                              |      |                    |                       |                  |           |
| caso:                                                      |                                                              |      |                    |                       |                  |           |
|                                                            |                                                              |      |                    |                       |                  |           |
| Datos del responsable jera                                 | rquico del usuario                                           |      |                    |                       |                  |           |
| Nombre y apellidos:                                        |                                                              |      |                    |                       |                  |           |
| Cargo:                                                     |                                                              |      | Dirección Postal:  |                       |                  |           |
| Teléfono:                                                  |                                                              |      | Email:             |                       |                  |           |
| Normas de cumplimentaci                                    | ón de este formulario                                        |      |                    |                       |                  |           |
|                                                            |                                                              |      |                    |                       |                  | Siguiente |

Una vez cumplimentada, pulsando 'Siguiente' se presenta una pantalla en la que se pulsará en 'Añadir sistema de información':

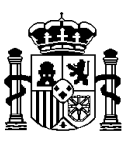

|           | ш                         |    | OALE                        | SEPG<br>MONITARIA DE ESTADO DE<br>MERSUPUESTOS Y GASTOS   | Solicitud de alta de usuarios e                                         |
|-----------|---------------------------|----|-----------------------------|-----------------------------------------------------------|-------------------------------------------------------------------------|
| formación | Añadir sistema de informa | A  | iformación antes de seguir. | en el acceso se solicita<br>vacía, añada un sistema de in | Sistemas de información cuya alta<br>Lista de sistemas de información v |
| in        | Añadir sistema de         | Ai |                             |                                                           |                                                                         |

La siguiente pantalla se debe rellenar con los datos que se muestran a continuación:

|                                                                        | HINISTERIO<br>DE HACINDA<br>ADMINISTRACIONES<br>PUBLICAS |   | <b>Desconectarse</b> | 🚹 Menú Principal |  |
|------------------------------------------------------------------------|----------------------------------------------------------|---|----------------------|------------------|--|
| Solicitud de                                                           | alta de usuarios externos                                |   |                      |                  |  |
|                                                                        |                                                          |   |                      |                  |  |
| Solicitar acces                                                        | o a sistemas de información                              |   |                      |                  |  |
| Datos del si                                                           | stema de información                                     |   |                      |                  |  |
| Sistema de                                                             | información: SIC3 Ingresos no tributarios AGE            | * |                      |                  |  |
| - Prefere                                                              | ncias del Sistema de Información                         |   |                      |                  |  |
| Centro pro                                                             | pietario de los datos *                                  |   |                      |                  |  |
| <acceso< td=""><td></td><td></td><td></td><td></td><td></td></acceso<> |                                                          |   |                      |                  |  |
| Perfil de .                                                            | Acceso *                                                 |   |                      |                  |  |
| INTECO                                                                 | ×                                                        |   |                      |                  |  |
| Entorno d                                                              | e ejecución *                                            |   |                      |                  |  |
|                                                                        | Pruebas y Formación                                      |   |                      |                  |  |
|                                                                        | PreProducción                                            |   |                      |                  |  |
|                                                                        | Producción                                               |   |                      |                  |  |
|                                                                        | * Campos requerio                                        | 8 |                      |                  |  |
|                                                                        |                                                          |   |                      |                  |  |
|                                                                        | Guardar y salir Salir sin guardar                        |   |                      |                  |  |

Una vez cumplimentada la pantalla se pulsa en 'Guardar y salir'.

A continuación se recibirá un correo en la dirección que se indicó en los datos personales de la solicitud, indicando que ha sido registrada. Este primer correo no supone el alta como usuario en el sistema INTECO, sino que después de que se evalúe la solicitud, si es aprobada, se recibirá un segundo correo de confirmación del alta, pudiendo acceder entonces al sistema.

Para cualquier aclaración sobre este proceso de "Solicitud de Acceso a la Aplicación INTECO" se puede enviar un correo a la dirección <u>CSC@igae.hacienda.gob.es</u>

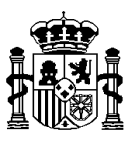

## ACCESO A LA APLICACIÓN "INGRESOS NO TRIBUTARIOS" (INTECO).

El acceso a la aplicación INTECO se realizará desde el portal de Internet de la Administración presupuestaria www.pap.hacienda.gob.es, *Enlaces Oficina virtual* -> Acceso a los Sistemas de Información:

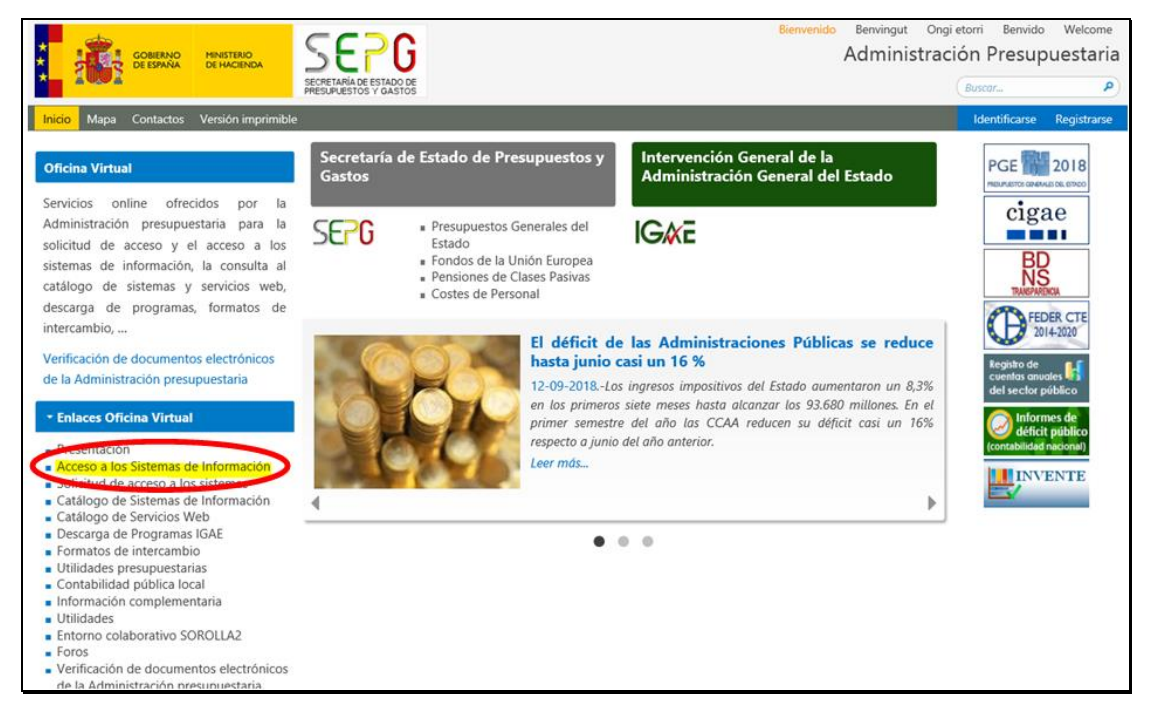

El acceso se realizará mediante certificado electrónico pulsando en 'Administración Presupuestaria':

| ceso a los sistemas de información                                                                                                    |                                                                                                    |                                                                                                    |
|----------------------------------------------------------------------------------------------------|----------------------------------------------------------------------------------------------------|----------------------------------------------------------------------------------------------------|
| Sistemas de Información con Control de Acceso de la Secretaría de E                                                                                            | stado de Presupuestos y Gastos y de la Intervención General de la Adri<br>Acceso de usuarios                                                                                                    | ilnistración del Estado                                                                                                    |
| Acceso por usuario y contraseña<br>Usuario:<br>Contraseña:                                                                                                    | Acceso por certificado a través de la Administración<br>Presupuestaria<br>Administración<br>Presupuestaria                                                                                                    | Acceso a través de Cløve                                                                                                    |
| Aceptar<br>A través de esta opción en el escritorio personalizado<br>aparecerán solamente las aplicaciones para las que no se<br>requiere certificado digital. | Mediante esta opción se valida el certificado del usuario<br>utilizando la plataforma informática de la Administración<br>presupuestaria que se apoya en @Firma y en un servicio<br>de respatióo proporcionado por la FNMT-RCM.<br>Relación de certificados admitidos<br>Información sobre el DNI electrónico | Mediante esta opción podrá escoger entre los distintos<br>sistemas de identificación para el cuivadano disponibles en<br>Clágre que es la plataforma común del sector público<br>administrativo estatal para la identificación y autenticación<br>mediante claves concertadas y la firma electrónica. |
|                                                                                                    |                                                                                                    |                                                                                                    |

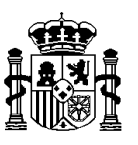

Una vez elegido el certificado se presenta el escritorio con las aplicaciones a las que se tiene acceso, entre las que se encuentra INTECO (**SIC3**):

| O MINISTERIO<br>DE HACENDA | SE          | PG<br>STAND OF          |                              |                                   | Ø.           |                 | Admini<br>Presup | stración<br><sup>Duestaria</sup> |
|----------------------------|-------------|-------------------------|------------------------------|-----------------------------------|--------------|-----------------|------------------|----------------------------------|
|                            | 2           | Preguntas frecuentes    | Aplicaciones del             | usuario:                          |              | Cerrar sesión   |                  |                                  |
|                            |             | Escritorio d            | e solo programadores         | Escritorio de pruebes y formación | Escritorio d | e preproducción |                  |                                  |
| ESCRITORI                  | O DE HERR   | AMIENTAS                |                              |                                   |              |                 |                  |                                  |
| ٢                          | SINCI       | Sistema de Notificación | Integrado de los Servicios d | e Informática Presupuestaria      |              |                 |                  |                                  |
| ESCRITORI                  | O CONTABL   | E                       |                              |                                   |              |                 |                  |                                  |
|                            | 903         | Sistema de información  | contable del Estado.         |                                   |              |                 | æ                |                                  |
| ESCRITORI                  | O GESTOR    | PRESUPUESTARIO          |                              |                                   |              |                 |                  |                                  |
| SEGURIDAD                  | D DE LA INF | ORMACION                |                              |                                   |              |                 |                  |                                  |
| <b>2</b>                   | Gal@        | Sistema de Información  | para la gestión de identidad | в.                                |              |                 |                  |                                  |
|                            |             |                         |                              | Manual de usuario de control d    | e accesos.   |                 |                  |                                  |

Pulsando sobre el icono 'SIC3' se entra en la aplicación, donde en la parte superior izquierda se presenta el menú, en la parte inferior derecha los datos del Centro Gestor y la Oficina Contable a la que pertenece, así como un buzón de incidencias y sugerencias en el centro de la pantalla al cual se remitirán las dudas o incidencias que surjan en el uso de la aplicación:

|                                                                                              |                                                                                                    | Añadir a Favoritos Quitar de favoritos Desconectar Avida                                                                                                    |
|----------------------------------------------------------------------------------------------|----------------------------------------------------------------------------------------------------|----------------------------------------------------------------------------------------------------|
| Inicio 🚌                                                                                     |                                                                                                    | (12) Control V (1) Production and                                                                                                    |
| Favoritos ><br>INTECO (Ingresos no tributarios) ><br>Administración del Sistema ><br>Otros > | erstalas en el baste                                                                                                    |                                                                                                    |
|                                                                                              | Consolution Consolution Conso |                                                                                                    |
|                                                                                              |                                                                                                    | Entidad Contable         00575         Administración Ceneral del Estado           Oficina Contable         00155         HAMSTERIO DE galegication del del del del del del del del del del |
| Sistema de Información Contable                                                              |                                                                                                    | Astesa da                                                                                                    |

Nota: Como primer punto del menú desplegable que se presenta al pulsar en INTECO existe la posibilidad de descargar el manual de uso de la propia aplicación.